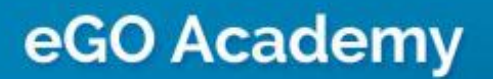

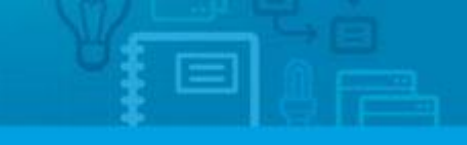

# How to share properties between Real Estate Agencies?

The eGO user has the possibility of sharing the properties he has on his platform with other eGO clients.

To do so, take the following steps:

## Generate copy key

1. Open the tab 'Properties';

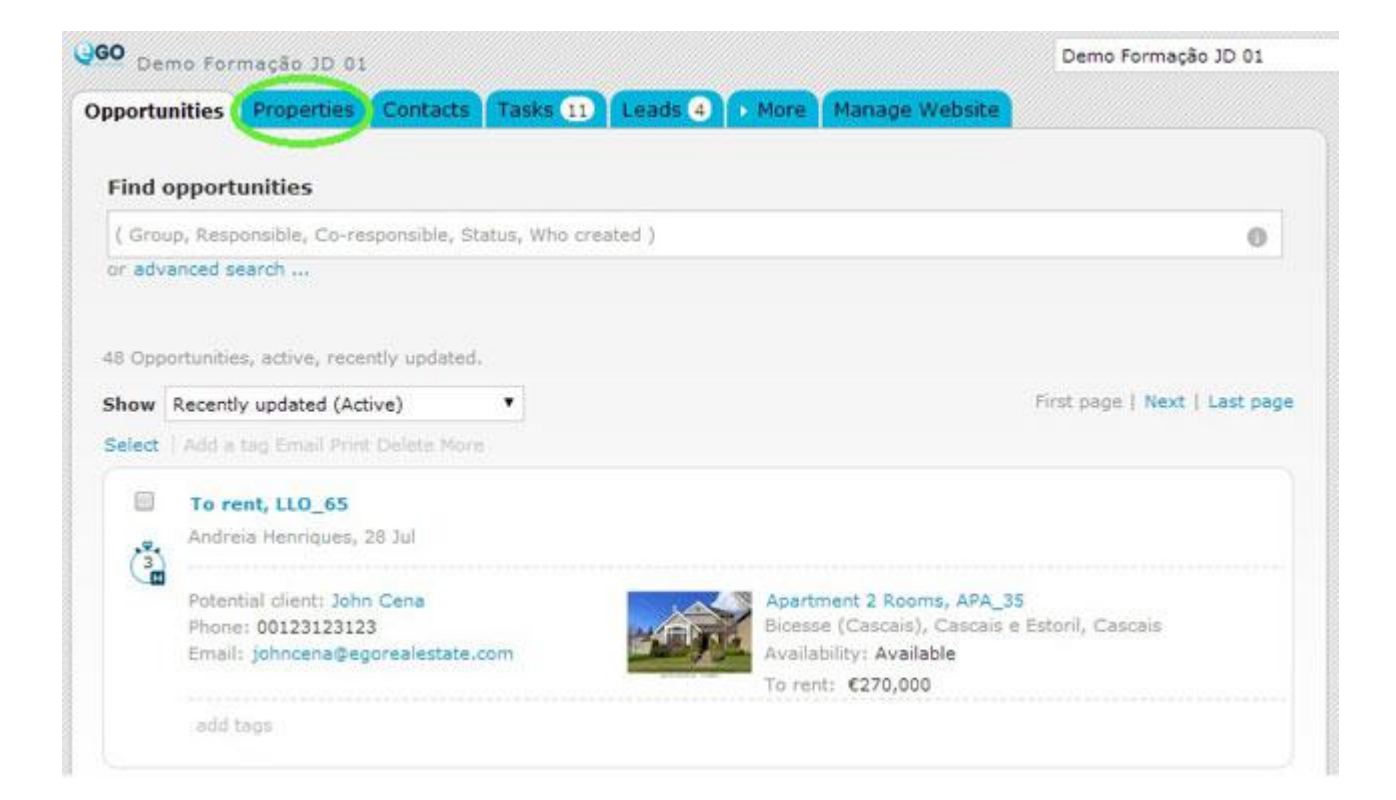

2. Open the property record you want to share with the other agency;

| Demo Fo          | rmação JD 01      | L                                          |                       | Demo Formação JD 01       |
|------------------|-------------------|--------------------------------------------|-----------------------|---------------------------|
| portunities      | Properties        | Contacts Tasks 11 Leads 4                  | More Manage Website   |                           |
| Find prope       | rties             |                                            |                       |                           |
| ( Reference,     | Location, Addr    | ess, Nature, Status, Availability, Descrip | otion.)               | 0                         |
| advanced         | search            |                                            |                       |                           |
|                  |                   |                                            |                       |                           |
| 10 Pronerties    | all properties    |                                            |                       |                           |
| to rioperues     | s) all properties |                                            |                       |                           |
| how All pro      | operties          |                                            | First page   Previous | page 2   Next   Last page |
| Select   Add     | a tag Copy Emu    | d Create newsletter Export Slideshow I     | Delete More           |                           |
| Day              | valonment Us      | ndada Z                                    |                       |                           |
| Far              | m, VIL_44 (4      | i)                                         |                       | Created in 08 Jul         |
| Alay             | The Contrologica  | Certologre                                 |                       |                           |
| 1                | -                 | For sale: €3,500,000                       |                       |                           |
|                  | the second shall  | Status: New                                |                       | Available                 |
| 1.1              | A COLORADO        | Net area: 3 ha                             |                       |                           |
| 1                |                   | Gross area:                                |                       |                           |
|                  | - Andrews         | Land area:                                 |                       |                           |
| all and a second |                   |                                            |                       |                           |
|                  |                   |                                            |                       |                           |

## **3.** Click '**Generate copy key**';

| Demo Formação JD 01                                                                                                    | Demo Formação 3D 01     | •             | Formação                 |
|----------------------------------------------------------------------------------------------------|-------------------------|---------------|--------------------------|
| poortunities Properties Contacts Tasks 11 Leads 4 More                                                                                                    | Manage Website          |               |                          |
|                                                                                                    |                         | 1             | Delete this development  |
| Development Herdade 3                                                                                                    | edit this development   |               | Add unit                 |
| Farm, VIL_44(4)<br>Alanna Portalenne Portalenne                                                                                                    |                         |               | O Copy Development       |
| agua, Fortalegre, Fortalegre                                                                                                    |                         | Send by email |                          |
|                                                                                                    |                         | 0             | Mortgage Calculator      |
| For sale: C3,500,000                                                                                                    |                         |               | Create brochure          |
| Highlight in website                                                                                                    |                         | C             | Create virtual tour      |
|                                                                                                    |                         | C             | Create video from images |
| 6-14                                                                                                    |                         | 0             | Export property          |
| Features                                                                                                    | Status: New             | •             | Export to Youtube        |
| Swimming Pools                                                                                                    | Availability: Available | 0             | Export Facebook Gallery  |
| Exports to sites:                                                                                                    | Net area: 3 ha          |               | Generate copy key        |
| 500 2                                                                                                    | Number of floors: 10    | C             | Canvassing record        |
|                                                                                                    | Created by: Formação    | ,             | Tasks                    |
|                                                                                                    | Created in: 08 July     |               | Property key manager     |
| Photos                                                                                                    | alidardona 🎦 the (201)  |               | Property rating          |
| and the second second se |                         |               | Location                 |
|                                                                                                    |                         |               | Units                    |
| 0                                                                                                    |                         | ,             | Visits to the property   |

**4.** When the **'Copy key generated'** window pops up, copy the key by clicking on **'Copy to clipboard'**.

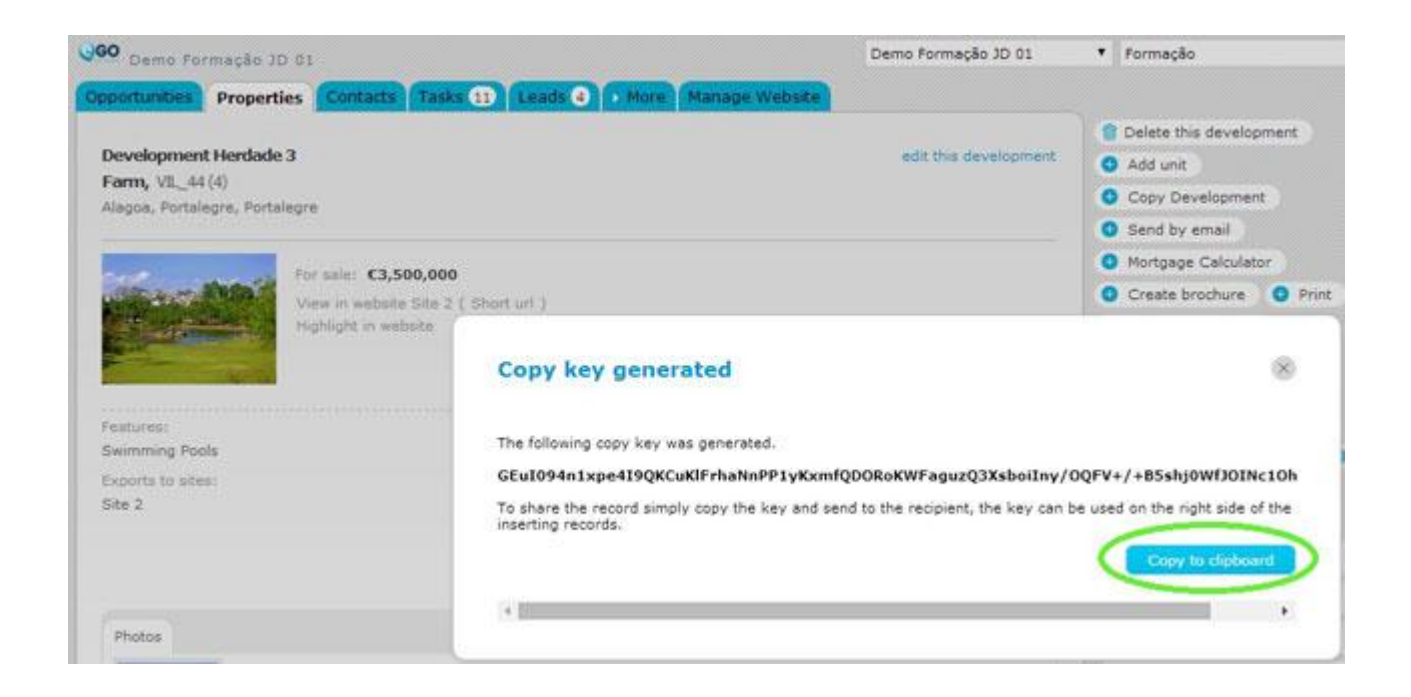

**5.** After that, you'll be able to share this code with other eGO users. You can also use it to create copies of the properties.

## How to enter the property key

6. Once you receive the property copy key, go to 'Properties' tab;

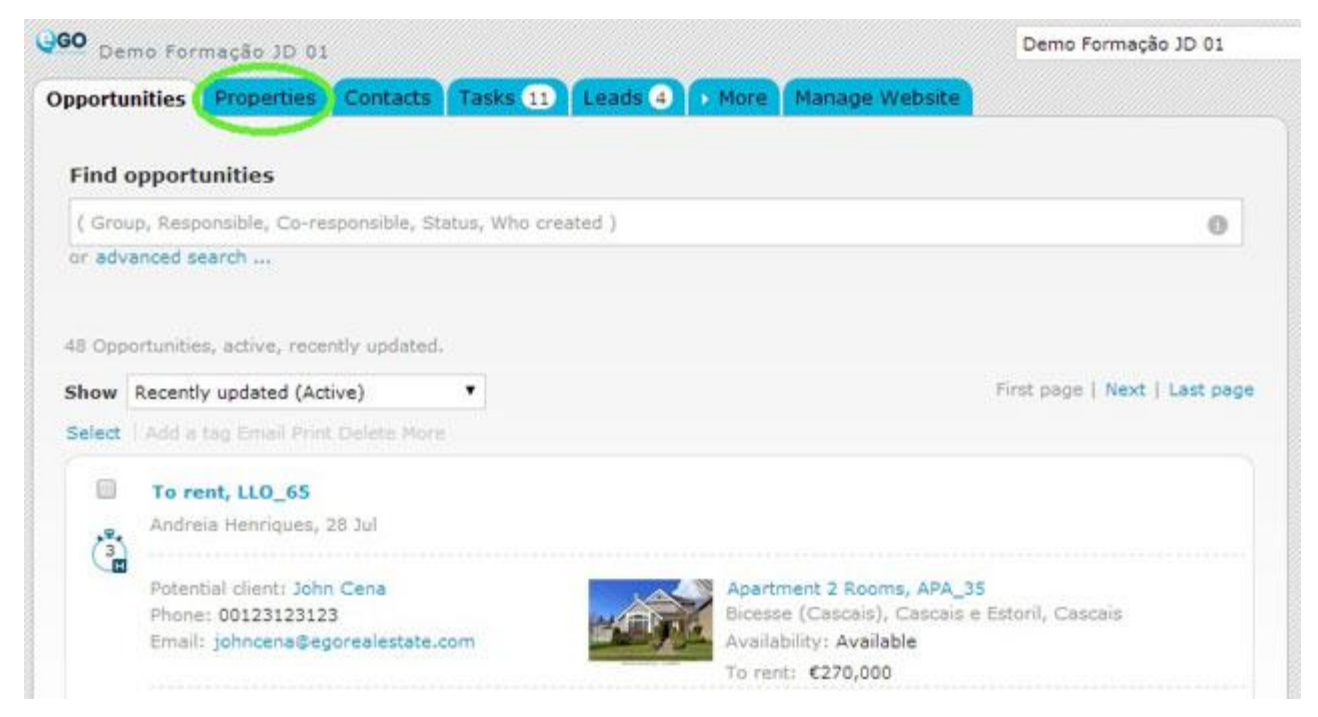

#### 7. Create a new property by clicking on 'Add new property';

| Demo Pormação 3D 01                                                                | Demo Formação                         | JD 01 • Formação             |
|------------------------------------------------------------------------------------|---------------------------------------|------------------------------|
| Apportunities Properties Contacts Tasks 11 Leads 4                                 | More Manage Website                   |                              |
| Find properties                                                                    |                                       | Add new property             |
| / Reference Location Address Nature Status Availability Descript                   |                                       | Add new development          |
| or advanced search                                                                 | no Y                                  | Quick search                 |
|                                                                                    |                                       | ► Tegs ①                     |
| 210 Domestical all properties                                                      |                                       | 🔏 Fast Edit                  |
| Show All properties                                                                | First page   Previous   page 2   Next | Last page                    |
| Select   Ald a tag Copy Irrail Granta navaletter Espect Sideshow D                 | Inte Mura                             | E telp                       |
| Development Herdade 3     Farm, VIL_44 (4)     Alagoa, Portaingre, Portaingre      | Created in                            | • eGO Real Estate Academy of |
| For sale: C3,500,000<br>Status: New<br>Not area: 3 ha<br>Gross area:<br>Land area: | Avai                                  | Sable -                      |
| Tags: empreendimentos , Site 2 🍛 , Desconto 20% 🛛 etit                             |                                       |                              |

**8.** On the right menu, click '**Add property by key**', paste the copy key you received and click '**Create**';

| Demo Po    | Princes JO 91        |                          | Marca Manager   |               |             | Provide State                     | 10 Instanting All The Control  |
|------------|----------------------|--------------------------|-----------------|---------------|-------------|-----------------------------------|--------------------------------|
| ortunities | Properties Cook      | ACCE TRANS (1) LEADS (4) | more manage web | Save property | Cencel      | Exports to sites                  | Select                         |
|            | Add new property     |                          |                 |               |             | · Portals evailable to sub        | oscribe                        |
| 1000       | Reference            | 63                       |                 |               | 🔥 Casa Sapo |                                   |                                |
|            | Property type        | ( Choose property type ) |                 |               |             | Click here, for m                 | sore information               |
|            | Availability         | ( Choose availability )  |                 |               |             | Click bers, for m                 | nore information               |
|            | Status               | ( Choose status )        | •               |               |             | Casa IOL<br>Click here, for m     | nore information               |
| • Contacta |                      |                          |                 |               |             | Rede EgoReal                      | estate .<br>nore information   |
| Person re  | esponsible ( All use | • (e                     |                 |               |             | Mitula<br>Cick here, for m        | nore information               |
| Owner      | 2                    |                          |                 |               |             | Edenway Network Click here, for m | rork Login<br>fore information |
| Broker     |                      |                          |                 |               |             | Add property by key (             |                                |
| Salesman   | 2                    |                          |                 |               |             |                                   | Crew                           |
|            | O Add                | shother                  |                 |               |             |                                   |                                |

9. After importing all property data click 'Save property'

| Commissions               |                     |
|---------------------------|---------------------|
| ▶ Extra fields            | manage extra field  |
| Who can see this property |                     |
| Everyone                  |                     |
| Only me                   |                     |
| Me and plus               |                     |
|                           | Save property Cance |

**10.** The property created by the copy key is now listed on your properties.

| Demo Formação 3D 01                                                                                                    | Demo Formação 3D 01                         | <ul> <li>Formação</li> </ul> | <ul> <li>Formação (My infu)</li> </ul> |  |  |
|----------------------------------------------------------------------------------------------------|---------------------------------------------|------------------------------|----------------------------------------|--|--|
| Opportunities Properties Contacts Tasks 11 Lea                                                                                                    | ds 🕢 More Manage Website                    |                              |                                        |  |  |
|                                                                                                    |                                             | B Delete this development    |                                        |  |  |
| Development Herdade 3                                                                                                    | edit this development                       | O Add unit                   |                                        |  |  |
| mp, VIL_44(4)<br>sona Portaleona Rottaleona                                                                                                    |                                             | Copy Development             |                                        |  |  |
|                                                                                                    |                                             | Send by email                |                                        |  |  |
| Ter min C3 500 000                                                                                                    |                                             | O Mortgage Calculator        |                                        |  |  |
| View in website Site 2 ( Short url )                                                                                                    |                                             | Create brochure O Pr         | nt )                                   |  |  |
| Highlight in website                                                                                                    |                                             | Create virtual tour          |                                        |  |  |
| a starting of the start of the start of the  |                                             | O Create video from images   |                                        |  |  |
|                                                                                                    |                                             | Sxport property              |                                        |  |  |
| Features:                                                                                                    | Status: New                                 | O Export to Youtube          |                                        |  |  |
| Swimming Pools                                                                                                    | Availability: Available                     | O Export Facebook Gallery    | O Share Chronology                     |  |  |
| Exports to sites:                                                                                                    | Net area 3 ha                               | Generate copy key            |                                        |  |  |
| ande a                                                                                                    | Number of floors: 10                        | O Canvassing record          |                                        |  |  |
|                                                                                                    | Created by: Formação                        | Tasks                        |                                        |  |  |
|                                                                                                    | Created in: 08 July                         | Property key manager         |                                        |  |  |
| Photos                                                                                                    | where the the the transformed $\frac{1}{2}$ | Property rating              |                                        |  |  |
| in the second second                                                                                                    |                                             | Location                     |                                        |  |  |
| Contraction of the local distance of the local distance of the loc |                                             | Units                        | add u                                  |  |  |
| •                                                                                                    |                                             | Visits to the property       |                                        |  |  |
|                                                                                                    |                                             |                              |                                        |  |  |

Learn more at: <u>http://academy.egorealestate.com</u>

**Questions:** <u>support@egorealestate.com</u>